### TRASPASO DE FACTURAS DE GESTION A PROGRAMA DE CONTABILIDAD (CONTAPRO)

Para contabilizar las facturas realizadas en el programa GN40, tanto las de venta como las de compra, necesitaremos traspasarlas a un programa de contabilidad. En este tutorial seguiremos paso a paso el proceso para realizar dicho traspaso al programa ContaPro.

En primer lugar deberemos anotar el número del último asiento introducido en el programa ContaPro

| ContaPro Asesorías              | - INFORMATICA            | LOS LLA       | NOS S.L E.         | IERCICIO 20       | 09            |               |            |               |
|---------------------------------|--------------------------|---------------|--------------------|-------------------|---------------|---------------|------------|---------------|
| Diario Plan Contable Amortizaci | ones Tesorería Informe   | s Impuestos   | Ejercicios Empresa | Varios Ventana    | ?             |               |            |               |
| 😧 . 😂 🕥                         | 😡 😧 🧕                    | ) 🙆           | X Q                | 🗟 . 🚨             |               | 🕑 . 💻         | */*        | <b>e</b>      |
| Nueva Ficha Primero Anterior    | Siguiente Ultimo Actu    | alizar Borrar | Editar Buscar      | Listados Impresió | n Etiquetas T | areas Entorno | 0 Opciones | Cerrar sesión |
| Diario (*)                      | Filtro rápido Filtro ava | anzado Orden  | Campos             |                   |               |               |            |               |
| leientos                        | 🔻 Filtrar por Núme       | ro            |                    |                   |               |               |            |               |
| Asicillos                       |                          |               |                    |                   |               |               |            |               |
| Apunces                         |                          |               |                    |                   |               |               |            |               |
| Norrador                        |                          |               |                    |                   |               |               |            |               |
| 🎼 Extractos Rápidos             |                          |               |                    |                   |               | -             |            | 111124        |
| 🕼 Conciliación Bancaria         | Asientos                 |               |                    |                   |               | 0             | Ocultar O  | pciones       |
| 💕 Conceptos Tipo                | Número Fecha             | Documento     | Concepto           |                   | Importe       | Archivo M     | arca       | ^             |
| 🎼 Diarios de Importación        | 4.459 28/09/2009         |               |                    |                   |               |               |            |               |
| a Contabilización de GesPro     | 4.460 28/09/2009         |               |                    |                   |               |               |            |               |
| American X                      | 4.461 30/09/2009         |               | 100                |                   |               |               |            |               |
| Amortizaciones                  | 4.462 22/03/2003         |               | 1                  |                   |               |               |            | -             |
| Plan Contable 📎                 | 4.464 24/09/2009         |               | 2                  |                   | 2128,14       |               |            |               |
| Tesorería 🛛 🕹                   | 4.465 25/09/2009         |               |                    |                   |               |               |            |               |
| Informer X                      | 4.466 28/09/2009         |               | Contraction        |                   |               |               |            |               |
| momes                           | 4.407 29/09/2009         |               |                    |                   |               |               |            |               |
| Impuestos 📎                     | 4.468 29/07/2009         |               |                    |                   | i internet    |               |            |               |
| Ejercicios 📎                    |                          |               |                    |                   |               |               |            |               |
| Empresa 📎                       |                          | • Últir       | no asie            | nto, nú           | mero          | 4468          |            |               |
| Varios 📎                        |                          |               |                    |                   |               |               |            | ~             |
| 🖳 http://localhost 🛛 🟹 informa  | tica_llanos              |               |                    |                   |               |               | Num        | Sob           |

Una vez que sepamos cual es el número del último asiento introducido, en este caso el 4468, podemos ir al programa ExportarContaPro para hacer el traspaso de las facturas.

### EXPORTARCONTAPRO

Accederemos al programa ExportarContaPro con la empresa y el ejercicio correspondiente (usuario: A, contraseña: A) y nos encontraremos con una ventana desde la que realizaremos todos los pasos para realizar la exportación de las facturas de venta, facturas de compra, cobros (remesas), TPV y pagos con tarjeta.

En esta ventana podremos elegir la sección y el intervalo de fechas que queremos exportar

|                                                          |                         | Version GN 4.1 IN | 11                     |                       |
|----------------------------------------------------------|-------------------------|-------------------|------------------------|-----------------------|
| nfiguración Consultas                                    | Destinos XML   Tarjetas |                   |                        |                       |
| <u>NIERVA</u>                                            | LO DE FE                | CHAS              | Thursday Carls         |                       |
| Fecha inicial                                            | Fecha Final             | না না -           |                        |                       |
| 102/10/2003                                              |                         |                   |                        |                       |
| Cuenta Ventas                                            | Cuenta Iva Rep.         | Cuenta Recargo Re | p. Cuenta Cliente      | Cuenta Descuadre      |
| 700000000                                                | 477000000               | 4775000000        | 43000000               | 1993000000            |
| Cuenta Compras                                           | Cuenta Iva Sop.         | Cuenta Recargo So | p. Cuenta Proveedor    | Hac.Pub.Acre. Retenci |
| 600000000                                                | 472000000               | 4725000000        | 400000000              | 4751000001            |
| Cuenta Caja TPV                                          | Cuenta Cliente TPV      |                   |                        |                       |
| 5700000000                                               | 430000000               |                   |                        |                       |
| Ruta Base                                                |                         |                   | Diario Divis           | a D5                  |
| c:\xml\                                                  |                         |                   | VENTAS EUF             | 3 00000               |
| Tipo de Exportación                                      |                         |                   |                        |                       |
| Ventas                                                   | Nº A                    | siento inical     |                        |                       |
| C Compras                                                | 1                       |                   | Traspasar Guardar      |                       |
| C Cobros                                                 |                         |                   |                        |                       |
|                                                          |                         |                   |                        |                       |
| C TPV                                                    |                         | Abrir Consultas   | Marca Contabilizada    | Salir                 |
| C TPV<br>C Tarietas                                      |                         |                   |                        |                       |
| C TPV<br>C Tarjetas                                      |                         |                   |                        |                       |
| C TPV<br>C Tarjetas<br>Tipo empresa                      | SECCIÓ                  | N T               |                        |                       |
| C TPV<br>C Tarjetas<br>Tipo empresa<br>© Regimen general | SECCIÓ                  | N                 | Desmarca Contabilizada |                       |

# EXPORTACIÓN DE FACTURAS DE VENTA

Para realizar la exportación de las facturas de venta, seleccionaremos la sección correspondiente entre las opciones de <u>Tipo de exportación</u>. Automáticamente el recuadro de <u>Diario</u> mostrará la etiqueta VENTAS, que será la forma en que, en el programa de contabilidad, identificaremos las facturas de venta.

Introduciremos el intervalo de fechas de las facturas que queramos contabilizar, así como el número de asiento en el que queramos empezar la exportación, que será el que hemos anotado como último asiento del programa ContaPro.

Ej: Exportación de las facturas de venta desde el 1 de Abril al 30 de junio.

- 1. Al tratarse de un trimestre completo (2º trimestre), podemos seleccionar el intervalo de fechas escribiendo manualmente la fecha inicial y la final o podremos pulsar el botón TRIMESTRE y elegir el correspondiente desde la lista desplegable que aparece al pulsar dicho botón.
- 2. Seleccionamos VENTAS como tipo de exportación.
- 3. En la casilla Nº ASIENTO INICIAL escribiremos el número del último asiento introducido en el ContaPro, en nuestro caso el 4468.

| E Contabilidad                                                        |                                  |                                  |                                          |                                       |
|-----------------------------------------------------------------------|----------------------------------|----------------------------------|------------------------------------------|---------------------------------------|
|                                                                       |                                  | Version GN 4.1 INI               |                                          |                                       |
| Configuración Consultas [                                             | altinos Sie leacy                | ión de in                        | tervalo de                               | fechas                                |
| Fecha inicial<br>01/04/2009 🛅                                         | Fecha Final<br>30/06/2009        | Mes                              | Trimestre Serie                          |                                       |
| Cuenta Ventas<br>7000000000                                           | Cuenta Iva Rep.<br>4770000000    | Cuenta Recargo Rep<br>4775000000 | Cuenta Cliente                           | Cuenta Descuadre                      |
| Cuenta Compras                                                        | Cuenta Iva Sop.<br>4720000000    | Cuenta Recargo Sop               | . Cuenta Proveedor                       | Hac.Pub.Acre. Retenciór<br>4751000001 |
| Cuenta Caja TPV<br>570000000                                          | Cuenta Cliente TPV<br>4300000000 | 2. Selec                         | ción de tipo<br>rtación                  | þ                                     |
| Ruta Base<br>c:\xml\                                                  |                                  |                                  | VENTAS EU                                | isa D5<br>R 00000                     |
| Tipo de Exportación Ventas Compras Cobros TPV                         |                                  | 58<br>brir Consultas             | Traspasar Guardar<br>Marca Contabilizada | Salir                                 |
| Tarjetas     Tipo empresa     Regimen general     Reg. recargo de equ | ivalencia<br>Gor                 | Último<br>ento en<br>ntaPro      | Desmarca Contabilizada                   |                                       |

Una vez hayamos introducido todos los datos sobre la exportación que queremos realizar (fechas, tipo de exportación y número de asiento) crearemos el fichero de exportación.

Para ello pulsaremos el botón ABRIR CONSULTAS y el programa nos creará automáticamente un fichero XML que es el que contendrá los datos que vamos a exportar.

| Contabilidad                  |                           |                     |                     |                        |
|-------------------------------|---------------------------|---------------------|---------------------|------------------------|
|                               |                           | Version GN 4.1 INI  |                     |                        |
| onfiguración Consultas        | Destinos XML   Tarjetas   |                     |                     |                        |
| Fecha inicial                 | Fecha Final<br>30/06/2009 | Mes Ti              | rimestre Serie      |                        |
| Cuenta Ventas                 | Cuenta Iva Rep.           | Cuenta Recargo Rep. | Cuenta Cliente      | Cuenta Descuadre       |
| 700000000                     | 4770000000                | 4775000000          | 430000000           | 669000000              |
| Cuenta Compras                | Cuenta Iva Sop.           | Cuenta Recargo Sop. | Cuenta Proveedor    | Hac.Pub.Acre. Retenció |
| 600000000                     | 472000000                 | 4725000000          | 400000000           | 4751000001             |
| c:\xml\                       |                           |                     | ario D<br>ENTAS E   | livisa D5<br>EUR 00000 |
| Tipo de Exportación<br>Ventas | Nº A⊄                     | siento inical       |                     |                        |
| C Compras                     |                           |                     | Spasar Guardar      | 1                      |
| C Cobros                      | 44                        |                     |                     | ,                      |
| C TPV                         |                           | hiji Canadhar       | ana Castabilianda   | C - Fr                 |
| C Tarjetas                    |                           |                     |                     | Sam                    |
| Tipo empresa                  |                           |                     |                     |                        |
| Regimen general               | <u> </u>                  | Des                 | marca Contabilizada |                        |
| C Reg. recargo de e           | equivalencia PIIIS        | n nara cre          | ar el fich          | ero de                 |
|                               | expo                      | rtación             |                     |                        |
|                               | CAPU                      |                     |                     |                        |

Una vez que hayamos pulsado el botón ABRIR CONSULTAS, podemos realizar la importación propiamente dicha.

<u>Sin cerrar</u> el programa ExportaContaPro, volveremos al programa ContaPro (siempre que no lo hayamos cerrado cuando hemos mirado el último asiento, si es así lo volvemos a abrir)

| ContaPro Asesorías             | - INFORMA        | TICA LOS LLA          | NOS S.L EJERCICIO 20              | 09                 |                                |               |
|--------------------------------|------------------|-----------------------|-----------------------------------|--------------------|--------------------------------|---------------|
| Diario Plan Contable Amortizac | iones Tesorería  | Informes Impuestos    | Ejercicios Empresa Varios Ventana | ?                  |                                |               |
| Nueva Ficha Primero Anterior   | Siguiente Ultime | o Actualizar Borrar   | Lditar Buscar Listador Impresió   | in Etiquetas Tarea | ) - 📃 ½<br>as Entorno Opciones | Cerrar sesión |
| Diario                         | Filtro rápido    | Filtro avanzado Orden | Campos PU                         | lsar pa            | ara elegi                      | r la          |
| Asientos                       | 🔻 Filtrar po     | or Número             | lon                               | ción d             | ۰<br>۲                         |               |
| A Apuratos                     | 1.000            | 100.00                | UP1                               |                    | C                              |               |
| w Apulices                     |                  |                       | Im                                | porta              | ción de c                      | latos         |
| Borrador                       |                  |                       |                                   | porta              |                                |               |
| 🎼 Extractos Rápidos            |                  |                       |                                   |                    |                                | 11112A        |
| 🕼 Conciliación Bancaria        | Asiento          | OS                    |                                   |                    | 🔿 Ocultar                      | Opciones      |
| 💕 Conceptos Tipo               | Número Fecha     | a Documento           | Concepto                          | Importe Arc        | chivo Marca                    | ^             |
| 🙀 Diarios de Importación       | 4.459 28/09      | 3/2009                |                                   |                    |                                |               |
| Contabilización de GesPro      | 4.460 28/09      | 3/2009                |                                   |                    |                                |               |
|                                | 4.461 30/09      | 3/2009                |                                   |                    |                                | _             |
| Amortizaciones 🛛 🔌             | 4.462 22/09      | 3/2009                |                                   |                    |                                | _             |
| Plan Contable 🛛 📎              | 4.463 23/05      | 3/2009                |                                   |                    |                                | _             |
| Terevería                      | 4.464 24/03      | 3/2003                |                                   |                    |                                | _             |
| Tesoreria                      | 4.466 28/09      | 3/2009                | Concernation                      |                    |                                | -             |
| Informes 📎                     | 4.467 28/09      | 3/2009                |                                   | -                  |                                |               |
| Impuestos 😵                    | 4.468 29/09      | 3/2009                |                                   | -                  |                                |               |
| Ejercicios 📎                   |                  |                       |                                   |                    |                                |               |
| Empresa 📎                      |                  |                       |                                   |                    |                                |               |
| Varios 📎                       |                  |                       |                                   |                    |                                | ~             |
| 🖳 http://localhost 🛛 🟹 informa | itica_llanos     |                       |                                   |                    | Num                            | Sob .:        |

En la ventana general del ContaPro, iremos al menú VARIOS y en dicho menú elegiremos la opción Importación de datos. Se nos abrirá la siguiente ventana, donde sustituiremos los datos que aparecen por defecto por los datos de nuestro fichero de exportación:

| ired in donde se en<br>C:\xml                                                           | cuentran los datos de la empresa: |                |
|-----------------------------------------------------------------------------------------|-----------------------------------|----------------|
| Becritorio                                                                              |                                   | <u>C</u> errar |
| <ul> <li>Mis sitios de red</li> <li>Papelera de recicl</li> <li>Aplicaciones</li> </ul> | aje                               | 13             |
|                                                                                         |                                   |                |
|                                                                                         | <u>×</u>                          |                |
| oceso                                                                                   |                                   |                |
| og de Incidencias                                                                       |                                   |                |
|                                                                                         |                                   |                |
|                                                                                         |                                   |                |

Una vez hayamos escrito la ruta de nuestro fichero, pulsaremos el botón IMPORTAR, y dejaremos que el programa traspase las facturas y cree los asientos hasta que aparezca el mensaje de que se ha finalizado con el proceso

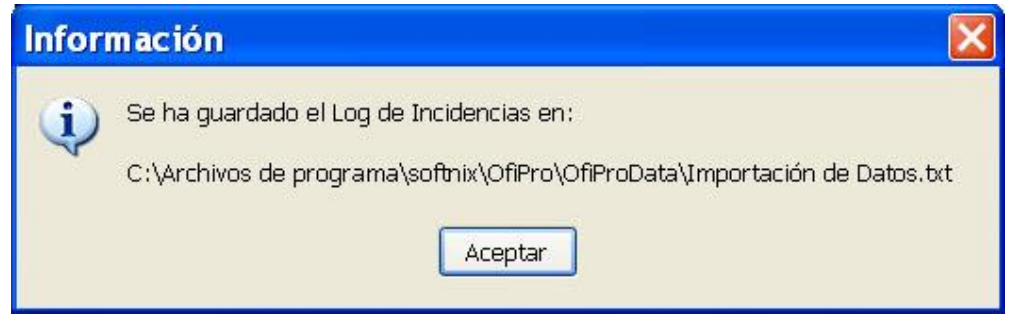

Comprobaremos que en el recuadro "Log de Incidencias" no aparece ningún mensaje de error. Si apareciera alguno, deberán ponerse en contacto con Iñaki para solucionarlo.

Una vez comprobemos que se ha realizado la exportación sin errores, pulsaremos ACEPTAR en ese mensaje y CERRAR en la ventana de <u>Importación de datos</u>.

Una vez que hemos comprobado en el diario que están los asientos traspasados, volvemos al programa ExportarContaPro para finalizar el proceso de exportación de facturas de venta.

Sólo nos faltará marcar las facturas exportadas como contabilizadas, para que no vuelvan a exportarse en futuros procesos. Para hacer eso, pulsaremos el botón MARCA CONTABILIZADA y podremos cerrar el programa si no queremos realizar ninguna acción más.

| 5 Contabilidad                |                         |                   |                        |                                           |
|-------------------------------|-------------------------|-------------------|------------------------|-------------------------------------------|
|                               |                         | Version GN 4.1 IN | II.                    |                                           |
| Configuración Consultas I     | Destinos XML   Tarjetas |                   |                        |                                           |
| Fecha inicial<br>01/04/2009   | Fecha Final             | Mes               | Trimestre Serie        |                                           |
| Cuenta Ventas                 | Cuenta Iva Rep.         | Cuenta Recargo Re | p. Cuenta Cliente      | Cuenta Descuadre                          |
| 700000000                     | 4770000000              | 4775000000        | 430000000              | 669000000                                 |
| Cuenta Compras                | Cuenta Iva Sop.         | Cuenta Recargo So | p. Cuenta Proveedor    | Hac.Pub.Acre. Retenciór                   |
| 600000000                     | 4720000000              | 4725000000        | 400000000              | 4751000001                                |
| Cuenta Caja TPV               | Cuenta Cliente TPV      |                   |                        |                                           |
| 570000000                     | 430000000               |                   |                        |                                           |
| Ruta Base                     |                         |                   | Diario                 | Divisa D5                                 |
| c:\xml\                       |                         |                   | VENTAS                 | EUR 00000                                 |
| Tipo de Exportación<br>Ventas | Nº As                   | iento inical      | - 1.                   |                                           |
| C Compilas                    | 446                     | 58 _              | Traspasar Guardar      |                                           |
| C TPV<br>C Tarjetas           | Ab                      | rir Consultas     | Marca Contabilizada    | Salir                                     |
| Tipo empresa                  | iivalencia              | _                 | Desmarca Contabilizada | Pulsar para<br>finalizar el<br>proceso de |
|                               | 142                     |                   |                        | exportacion                               |

Es importante terminar el proceso marcando las facturas como contabilizadas para evitar duplicaciones de los asientos en las siguientes exportaciones.

El botón DESMARCA CONTABILIZADA sirve para deshacer este último proceso cuando se ha contabilizado por error una o una serie de facturas.

### EXPORTACION DE FACTURAS DE COMPRA

El proceso para la exportación de las facturas de COMPRA es el mismo que el que hemos seguido para la exportación de las facturas de venta. Únicamente tendremos que modificar el tipo de exportación que vamos a hacer, el resto de los pasos serán los mismos:

- 1. Elección del intervalo de fechas de las facturas de COMPRA que queremos exportar.
- 2. Elección del tipo de exportación, en este caso seleccionaremos la opción COMPRAS y veremos que automáticamente aparece la etiqueta COMPRAS en el recuadro correspondiente.
- 3. Nº del último asiento introducido en ContaPro, que habremos anotado con anterioridad.

Repetiremos el mismo ejemplo para las facturas de COMPRA: Exportación de facturas de compra del segundo trimestre (01/04/2009-30/06/2009)

| E Contabilidad                                                                      |                                                                       |                                 |                                          |                                       |
|-------------------------------------------------------------------------------------|-----------------------------------------------------------------------|---------------------------------|------------------------------------------|---------------------------------------|
|                                                                                     |                                                                       | Version GN 4.1 I                | NI                                       |                                       |
| Configuración Consultas C<br>1.S<br>Fecha inicial<br>01/04/2009                     | Destinos XML   Tarjetas  <br>Celección C<br>Fecha Final<br>30/06/2009 |                                 | Trimestre                                | as                                    |
| Cuenta Ventas<br>7000000000                                                         | Cuenta Iva Rep.<br>4770000000                                         | Cuenta Recargo R<br>4775000000  | ep. Cuenta Cliente<br>4300000000         | Cuenta Descuadre                      |
| Cuenta Compras<br>600000000                                                         | Cuenta Iva Sop.<br>4720000000                                         | Cuenta Recargo So<br>4725000000 | pp. Cuenta Proveedor<br>4000000000       | Hac.Pub.Acre. Retenciór<br>4751000001 |
| Cuenta Caja TPV<br>5700000000<br>Ruta Base                                          | Cuenta Cliente TPV<br>4300000000                                      | 2. Sele<br>de Exp               | ección de tip<br>ortación                | ivisa <u>D5</u>                       |
| c: \xml\<br>Tipo de Exportación<br>Ventas<br>Compras<br>Cobros<br>TPV<br>C Tarjetas | Nº As<br>4468<br>Ab                                                   | iento inical<br>rir Consultas   | Traspasar Guardar<br>Marca Contabilizada | Salir                                 |
| Tipo empresa                                                                        | ivalencia<br>ivalencia<br>Cont                                        | timo<br>nto en<br>aPro          | Desmarca Contabilizada                   |                                       |

Una vez marcados estos parámetros seguiremos el proceso exactamente igual que lo hemos seguido anteriormente con las facturas de ventas.

## OTRAS EXPORTACIONES

El proceso para realizar la exportación de remesas y TPV es el mismo que hemos seguido para facturas de venta o de compra, marcando en Tipo de exportación Cobros o TPV respectivamente. El proceso de Abrir consultas para TPV es algo más lento que para el resto de exportaciones.

**NOTA IMPORTANTE:** No olvidarse de pulsar MARCA CONTABILIZADA al finalizar cada exportación, para evitar duplicados en futuras exportaciones.